## Inštalácia ovládača A21-S21 na telefón a domáce wifi

1. Aplikáciu VENTS HOME alebo BLAUBERG HOME je potrebné stiahnuť z obchodu.

2. Na telefóne vyhľadajte zariadenie (FAN: 16-miestny identifikátor) medzi wifi sieťami, kliknite naň, zadajte 8 1s. Potom sa musíte vrátiť k svojej vlastnej sieti Wi-Fi.

3. Otvorte aplikáciu, zaregistrujte sa (identifikátor, e-mail, heslo). Potom otvorte prijatý e-mail a kliknite na odkaz.

4. Prihláste sa do aplikácie menom a heslom uvedeným pri registrácii.

5. Ak chcete pridať nové zariadenie do zoznamu zariadení, vyberte v zozname názov jednotky.

- 6. Vyberte sprievodcu pripojením.
- 7. Zadajte názov a heslo použitej siete Wi-Fi.

8. Stlačte a podržte tlačidlo Nastavenie (strieborné tlačidlo), kým sa nerozsvieti namodro, potom v aplikácii kliknite na nasledujúce.

9. Napíšte zadané údaje, skontrolujte ich a kliknite na tlačidlo Hotovo.

Ak vám to nedovolí dokončiť, musíte skontrolovať názov a heslo Wi-Fi a prepísať ich.